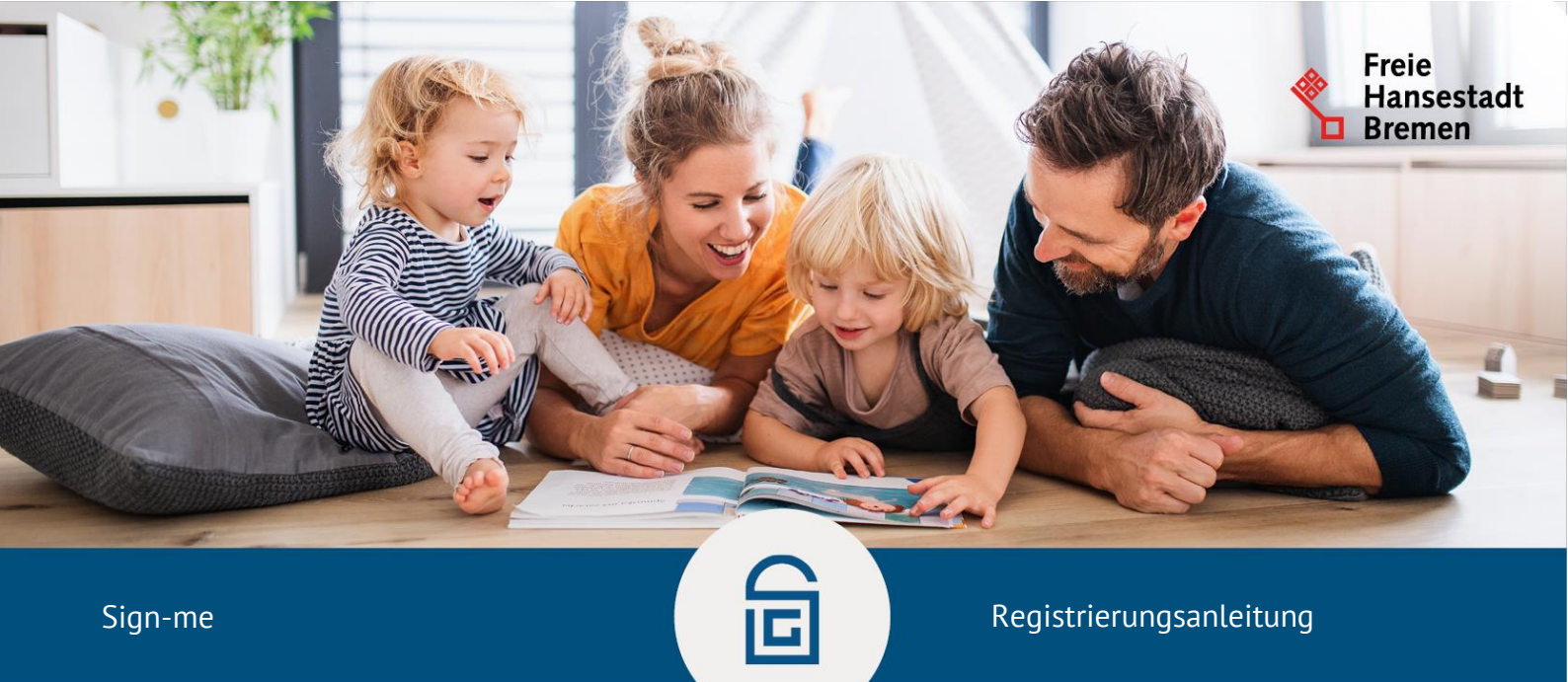

# Schritt-für-Schritt-Anleitung zur Registrierung eines sign-me Accounts

#### Registrierung

Das für die Nutzung des Dienstes benötigte Unternehmenskonto kann auf der <u>Homepage</u> <u>des Go-Mandaten</u> registriert werden.

Im Folgenden wird der Registrierungsprozess schrittweise beschrieben:

# 1. Wählen Sie auf der Startseite den Button **"Registrieren"** und auf der Folgeseite den Button **"als Unternehmen"** aus.

#### 1. Rufen Sie in Ihrem Browser die Webseite <u>www.sign-me.de</u> auf und klicken Sie auf **Registrieren**.

| [_]sign-me                                                                                                    |                                                                                                    | d-trust.                                                                                                    |
|----------------------------------------------------------------------------------------------------|----------------------------------------------------------------------------------------------------|----------------------------------------------------------------------------------------------------|
| sign-me. So geht Fernsignatur.<br>Dokumente online unterschreiben<br>Rechtssicher wie eine eigenhändige Unterschrift<br>Ein Service der D-Trust GmbH, einem Unternehmen der<br>Bundesdruckerei Gruppe<br>Neues von sign-me<br>Jetzt Ihre Signatur bequem per App (IOS/Android) freigeben.<br>Weitere Informationen zu Registrierung und Nutzung finden Sie<br>hitt. | Meine digitale Signatur<br>Bereits registriert bei sign-me?<br>Gegin<br>Jetzt kostenlos registrieren<br>Registrieren | Weitere Informationen<br>sign-me EAQ's<br>aign-me Kurzanleitung<br>aign-me Video. Registrierung & Identifizierung<br>aign-me Information D-Trust Webseite<br>aign-me Coins aufladen. |

2. Geben Sie Ihre Daten in das Registrierungsformular ein und bestätigen diese mit Weiter. Sie erhalten unmittelbar eine E-Mail mit einem Bestätigungslink zugesendet.

Hinweis: Bitte verwenden Sie Ihre persönlichen Daten, wie sie in Ihrem Personalausweis eingetragen sind

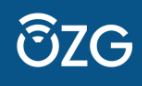

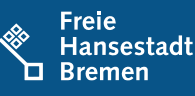

| Ihre Daten laut Ausweis       | →<br>Ihre Login-Daten                                                                                                    | Weitere Informationen                                                                                                    |
|-------------------------------|----------------------------------------------------------------------------------------------------|----------------------------------------------------------------------------------------------------|
| Bevorzugte Sprache<br>Deutsch | E-Mail-Adresse *                                                                                                    | sign-me FAQ's, 앱<br>sign-me Kurzanleitung, 앱                                                                                                    |
| Vorname *                     | Das Passwort muss mindestens 8 Zeichen lang sein und<br>mindestens einen Größbuchstaben, Kleinbuchstaben, eine Z<br>und eines der Sonderzeichen 1*3?#&@-% enthalten.<br>Achten Sie bitte auch darauf, dass sich die Zeichen möglich<br>nicht wiederholen, wie z.B. bei diesem schwachen 'Passwort<br>'Alaasaa-'. | sign-me Video. Registrierung & Identifizierung, 3 <sup>°</sup><br>sign-me Information D-Trust Webseite, 3 <sup>°</sup><br>sign-me Coins aufladen, 3 <sup>°</sup><br>t |
| +49 ~                         | Passwort wählen *                                                                                                    | 20                                                                                                    |
|                               | Passwort wederholen * $\label{eq:second} L_{3^{\rm h}}$                                                                                                    | ð                                                                                                    |
|                               | *Pflichtfelder  Ich akzeptiere die <u>Datenschutzerklärung</u> <sup>29</sup> von sign-me*  Abbrechen Weiter                                                                                                    |                                                                                                    |

3. Öffnen Sie die E-Mail mit dem **Bestätigungslink** in Ihrem persönlichen E-Mail-Postfach und klicken Sie auf den Link, um Ihre Registrierung abzuschließen

Hinweis: Sollten Sie keine E-Mail von uns erhalten haben, prüfen Sie bitte Ihren Spam-Ordner.

Sie sind nun **erfolgreich registriert** und können sich auf <u>www.sign-me.de</u> einloggen, um sich im zweiten Schritt zu **identifizieren**. Durch Bestätigung der E-Mail-Adresse erhalten Sie ein Startguthaben von 10 Coins.

### Identifizierung

Sie werden durch sign-me direkt zu den **möglichen Identifizierungen** weitergeleitet. Sie können in dieser Anleitung deshalb den Schritt des erneuten Logins überspringen. Sollten Sie sich zwischenzeitlich aus dem sign-me System ausgelogged haben, starten Sie bitte mit Schritt 1 und loggen sich erneut ein.

- 1. Loggen Sie sich auf www.sign-me.de ein.
- 2. Klicken sie auf **Identifizieren**. Vor dem Start der Identifizierung ist die Zustimmung zu den signme Nutzungsbedingungen erforderlich. Aktivieren Sie dazu bitte alle Checkboxen und bestätigen mit **Weiter**. Es stehen mehrere Möglichkeiten zur Identifikation zur Verfügung.

| [sign-me                |                              | d-trust.                                                                                     |
|-------------------------|------------------------------|----------------------------------------------------------------------------------------------|
| Meine digitale Signatur |                              | Weitere Informationen                                                                        |
| Meine Signaturen        | Eigenes PDF signieren        | sign-me FAQ's, C <sup>2</sup><br>sign-me Kurzanieitung, C <sup>2</sup>                       |
| 🛓 Identifizieren        | 은 <sup>프</sup> Personendaten | sign-me video, kegistnerung & identifizierung, 13<br>sign-me information D-Trust Webseite 13 |
| , App-Anmeldung         | 🧬 Einstellungen              | ary <u>ti-Lun Aoetin Indentation</u>                                                         |

 Nutzen Sie f
ür eine schnelle Identifizierung am besten die Online-Ausweisfunktion des Personalausweises. Diese Identifizierungsart ist aktuell 
über das sign-me Portal f
ür Sie kostenlos.

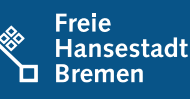

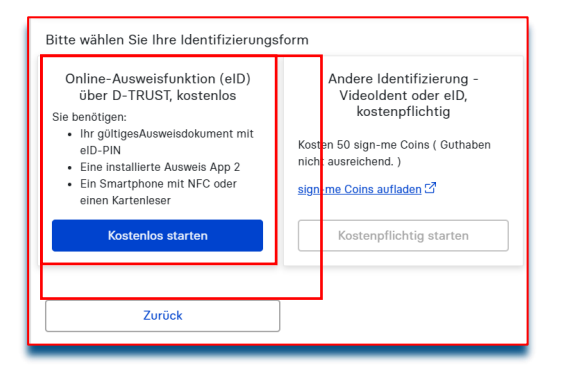

Sie benötigen zur Nutzung der Onlineausweisfunktion:

• einen PC oder Notebook sowie ein Kartenlesegerät oder ein NFCfähiges Smartphone

• die AusweisApp2 muss installiert sein. Bitte starten Sie die App schon auf Ihren Geräten. Die AusweisApp2 öffnet sich auf dem Smartphone im Prozess automatisch. Auf dem Desktop muss die Anwendung gestartet sein.

• eine freigeschaltete Online-Ausweisfunktion und Ihre PIN. Beides können Sie bei Bedarf neu beantragen über die Webseite www.pin-ruecksetzbrief-bestellen.de.

Nach Auswahl der Identifikationsart "**Online-Identifizierung mit Personalausweis**" startet der Vorgang "Ausweisen" in der **AusweisApp2**. Halten Sie dabei Ihren Ausweis an die Rückseite des Smartphones und variieren Sie gegebenenfalls den Abstand und den Winkel, damit der Ausweis erkannt wird. Folgen Sie anschließend den Anweisungen der AusweisApp2. Mit der Eingabe der PIN wird der Vorgang beendet.

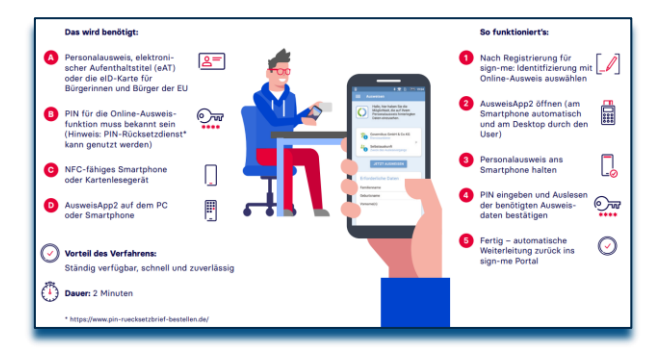

4. Alternativ steht Ihnen das VideoIDent-Verfahren zur Verfügung:

Hinweis: Bitte beachten Sie, dass die Identifizierung mit Videoldent 50 sign-me-Coins kostet.

Bitte wählen Sie andere Identifikation. Für die Video-Identifizierung benötigen Sie:

- Ein Smartphone oder ein Notebook mit Mikrofon und Kamera
- Ihren Personalausweis oder Reisepass

| Bitte wählen Sie Ihre Identifizierungsform                                                                                                    |                                                                                                    |  |
|----------------------------------------------------------------------------------------------------|----------------------------------------------------------------------------------------------------|--|
| Online-Ausweisfunktion (eID)<br>über D-TRUST, kostenlos<br>Sie benötigen:<br>• Ihr gültigesAusweisdokument mit<br>eID-PIN<br>• Eine installierte Ausweis App 2<br>• Ein Smartphone mit NFC oder<br>einen Kartenleser | Andere Identifizierung -<br>Videoldent oder eID,<br>kostenpflichtig<br>Kosten 50 sign-me Coins ( Guthaben<br>nicht ausreichend. )<br>sign-me Coins aufladen 7<br>Kostenpflichtig starten |  |
| Zurück                                                                                                    |                                                                                                    |  |

#### Achtung!

Die App oder den Browser bitte während und nach der Videosession **nicht schließen**, da der Vorgang sonst abgebrochen wird.

Dies hätte zur Folge, dass Sie den Prozess noch einmal von Beginn an durchlaufen müssen. Ihre Daten werden nach der Videosession geprüft. Dieser Prozess kann einige Minuten dauern. Bitte haben Sie Geduld und folgen Sie weiterhin den Anweisungen, die Sie zum Erzeugen der Signaturzertifikate weiterleitet. 5. Sie können für das **Videoldent-Verfahren die App von identity™** nutzen. **Installieren** Sie dazu die App **"identity online"** auf Ihrem iOS oder Android-Gerät. Melden Sie sich in einem beliebigen Browser unter **www.sign-me.de an** und starten Sie die Identifizierung. Lesen Sie hilfreiche Tipps zu Ihrer Identifizierung und folgen Sie Schritt für Schritt den Anweisungen von identity™.

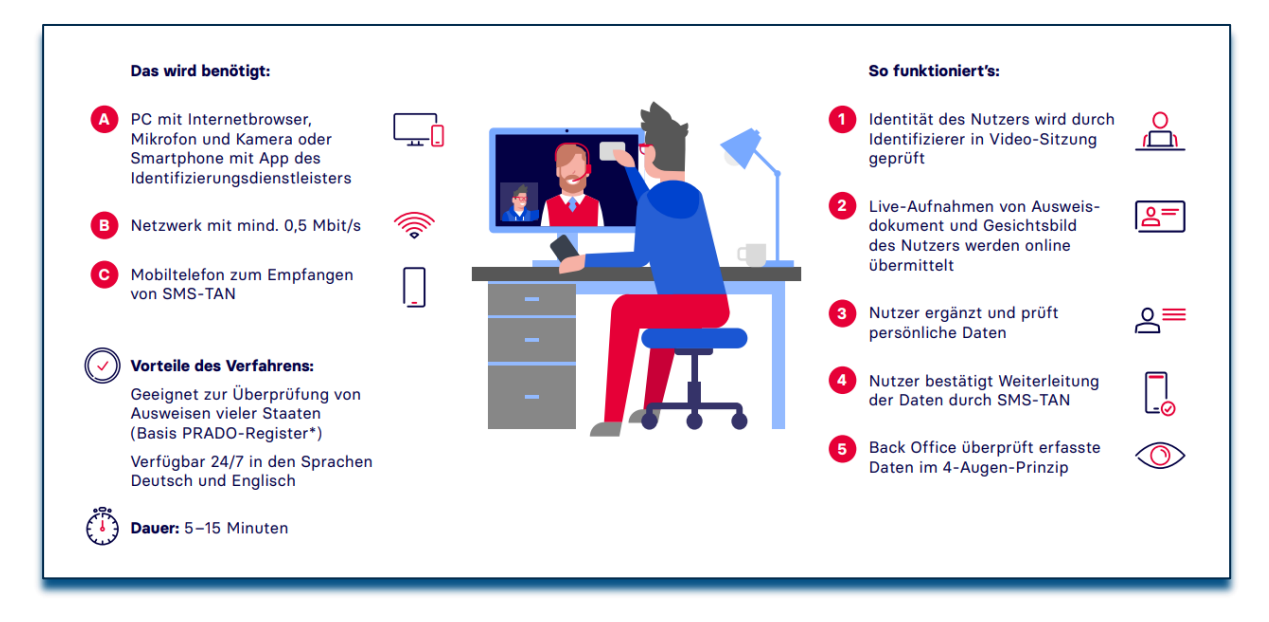

## **Aktivierung Ihres Signaturaccounts**

- Klicken Sie in dem noch geöffneten Browserfenster auf Weiter. Sie werden anschließend zu Ihrem Signatur-Account weitergeleitet und Ihre Signaturzertifikate werden erzeugt. Diese können Sie jederzeit im Portal unter "Einstellungen" und "Signaturzertifikate verwalten" einsehen.
- 2. Ab sofort können Sie Ihre Dokumente hochladen und digital signieren.

#### Einrichtung der sign-me 2FA App

Sign-me bietet als komfortable Alternative zur SMS-TAN die Verwendung der **sign-me 2FA** (Zwei-Faktor-Authentifizierung) App an. Installieren Sie die App unter Android oder iOS auf Ihrem Smartphone. Sie müssen die App einmalig mit Ihrem **sign-me Account verbinden** – gehen Sie dazu in **www.sign-me.de** auf "**App-Anmeldung**", wählen Sie eine PIN für die Signatur-Freigaben und scannen Sie den QR-Code mit der sign-me 2FA App.

| [sign-me                |                       | d-trust.                                                                                                    |
|-------------------------|-----------------------|----------------------------------------------------------------------------------------------------|
| Meine digitale Signatur |                       | Weitere Informationen                                                                                                    |
| Meine Signaturen        | Elgenes PDF signieren | <u>sign-me FAQ's</u> ී<br>sign-me Kurzanleitung, ී                                                                        |
| 🛓 dentifizieren         | 오= Personendaten      | sign-me Video, Registrierung & Identifizierung, 앱<br>sign-me Information D-Trust Webseite, 앱<br>sion-me Coins aufladen, 앱 |
| "D App-Anmeldung        | 🧬 Einstellungen       |                                                                                                    |

Möchten Sie, z. B. nach einem Wechsel des Smartphones, ein anderes Gerät verwenden, so starten Sie bitte eine neue Anmeldung unter "**Einstellungen/App Anmeldung**" – die Verbindung mit dem alten Gerät wird dadurch aufgehoben.

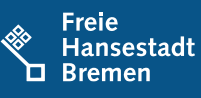

Die Verwendung der App ist intuitiv – beim Signieren wählen Sie **"Signieren mit App**", die App öffnet sich automatisch auf dem Smartphone und fordert Sie auf, die Signatur mit Ihrer PIN freizugeben. 6. Überprüfen Sie die Zusammenfassung Ihrer Daten. Nach Kenntnisnahme der **Datenschutzerklärung** müssen Sie dies über das Setzen eines Hakens bestätigen und können mit dem Button **"Servicekonto anlegen"** fortfahren.